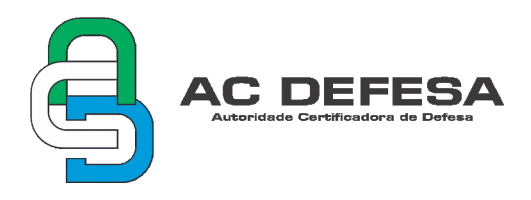

## 1 INTRODUÇÃO

Este documento tem por finalidade orientar a instalação dos certificados digitais emitidos pela AC Defesa utilizando o navegador Mozilla Firefox. Embora seja possível a instalação e uso em diversos navegadores, será usado esse como exemplo.

Uma vez que os procedimentos são idênticos nas máquinas que utilizam os sistemas operacionais Windows ou Linux, eles poderão ser executados da mesma forma em ambos os casos.

# 2 INSTALAÇÃO

### 2.1 Certificado Digital A1/S1

Para instalação dos certificados do tipo 1 (Formato PFX ou P12) seguir os seguintes passos:

**PASSO 1**: copiar, colar o endereço abaixo na barra de endereços do navegador e em seguida digitar enter;

about:preferences#privacy

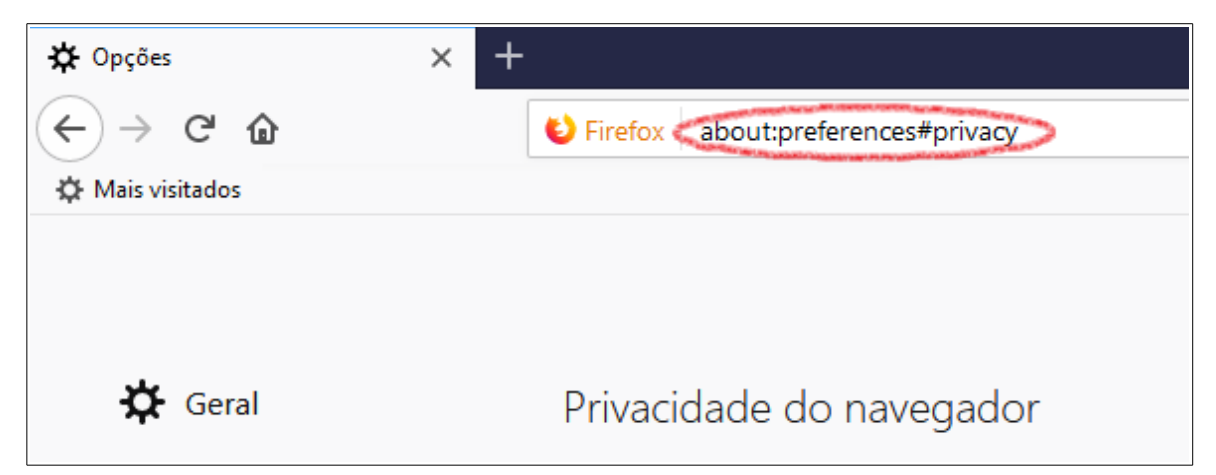

PASSO 2: em seguida descer até o final da página e selecionar a opção "Ver Certificados...";

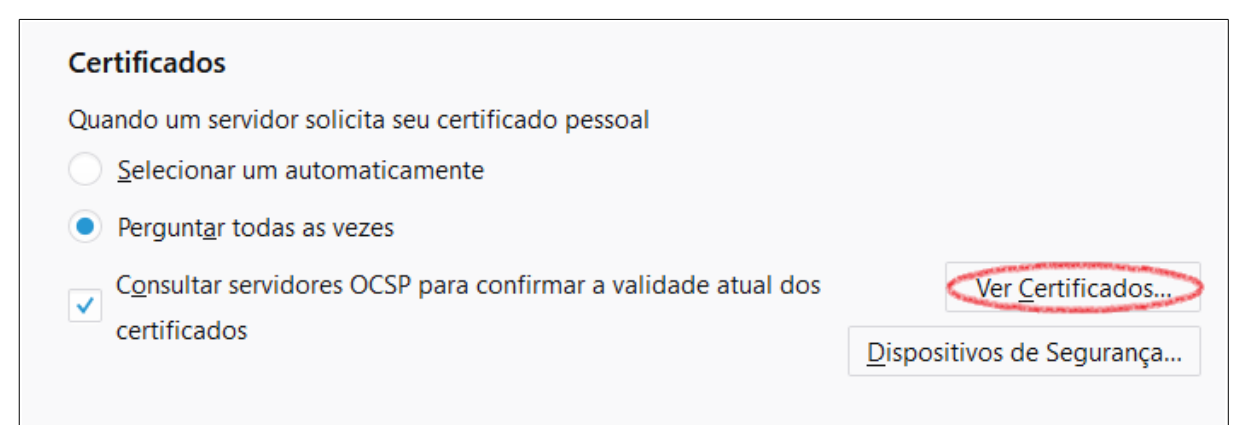

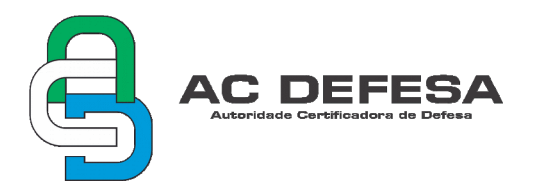

**PASSO 3**: na janelar "Gerenciador de certificados" selecionar a aba "Seus certificados" e clicar em "Importar...";

|                               |                 |                 | Gerenciador de c | ertificados      |     | ×  |
|-------------------------------|-----------------|-----------------|------------------|------------------|-----|----|
| Seus certificados             | Pessoas         | Servidores      | Autoridades      |                  |     |    |
| Você possui certificado       | s dessa organi  | zação que ident | ificam você      |                  |     |    |
| Nome do certificado           |                 | Dispositivo de  | e segurança      | Número de série  | Fim | ₽. |
|                               |                 |                 |                  |                  |     |    |
|                               |                 |                 |                  |                  |     |    |
|                               |                 |                 |                  |                  |     |    |
|                               |                 |                 |                  |                  |     |    |
|                               |                 |                 |                  |                  |     |    |
|                               |                 |                 |                  |                  |     |    |
|                               |                 |                 |                  |                  |     |    |
| Ver ( <u>X</u> ) <u>B</u> ack | up <u>F</u> aze | r backup de tud | o Importar       | Ex <u>c</u> luir |     |    |
|                               |                 |                 |                  |                  |     | ОК |
|                               |                 |                 |                  |                  |     |    |

PASSO 4: abrir a pasta onde está localizado o certificado e clicar em "Abrir";

| 🤍 Importar arquivo de certifi                                                     | cado                  |     | <b>.</b> .     |               | ×           |
|-----------------------------------------------------------------------------------|-----------------------|-----|----------------|---------------|-------------|
| $\leftarrow$ $\rightarrow$ $\checkmark$ $\uparrow$ $\blacksquare$ $\diamond$ CJR3 | 2GB (E:)              | ~ Ō | Pesquisar CJR  | 32GB (E:)     | ٩           |
| Organizar 🔻 Nova pasta                                                            | 3                     |     |                |               | II 🛛        |
| i OneDrive 🔨                                                                      | Nome                  | Da  | ta de modific  | Tipo          |             |
|                                                                                   | 😼 SEU CERTIFICADO.pfx | 27  | /07/2018 10:59 | Troca de      | Informaç    |
| Este Computado                                                                    |                       |     |                |               |             |
| 🐂 Bibliotecas                                                                     |                       |     |                |               |             |
| CJR32GB (E:)                                                                      |                       |     |                |               |             |
| 💣 Rede                                                                            |                       |     |                |               |             |
|                                                                                   |                       |     |                |               |             |
|                                                                                   |                       |     |                |               |             |
|                                                                                   |                       |     |                |               | -           |
|                                                                                   |                       |     |                |               |             |
|                                                                                   |                       |     |                |               | ,           |
|                                                                                   |                       |     |                |               |             |
| , i i i i i i i i i i i i i i i i i i i                                           |                       |     |                |               | 1           |
| Nome:                                                                             | SEU CERTIFICADO.pfx   | ~   | Arquivos PKC   | S12 (*.p12;*. | pfx) 🗸      |
|                                                                                   |                       | <   | Abrir          | 💙 Car         | ncelar<br>: |

PASSO 5: na aba "Senha" utilizar o "PIN" do certificado;

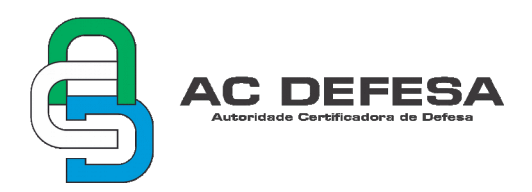

| senna so |                                                                            |
|----------|----------------------------------------------------------------------------|
| ?        | Digite a senha que foi usada para criptografar este backup do certificado: |
|          |                                                                            |
|          | OK Cancelar                                                                |

Caso o usuário tenha seguido corretamente os passos acima o Certificado Digital A1/S1 está pronto para uso. Para utilizar seu certificado, em uma página que faça uso de tal tecnologia, buscar por um botão ou link com o nome "Certificado Digital" e seu certificado será selecionado para uso.

#### AVISO:

Convém ressaltar que durante a seção do usuário no computador é importante que faça o uso de senha, pois o certificado do tipo A1 não irá mais solicitá-la.

### 2.2 Certificado Digital A3/S3

Os certificados do tipo 3 (A3 ou S3) são armazenados em hardware criptográfico que podem ser do tipo token ou smart card. Atualmente o hardware fornecido pela AC Defesa é do tipo token.

Normalmente o computador em que se utilizará o certificado digital por meio do token não reconhecerá de imediato o dispositivo, antes disso será necessária a instalação de um software (driver) que permitirá esse acesso. Essa operação é feita apenas uma vez, ou seja, após instalado o software reconhecerá os demais certificados.

A página disponibiliza na aba "SERVIÇOS / Downloads" os arquivos necessários para a instalação dos respectivos softwares (drivers) que deverão ser selecionados conforme o sistema operacional da máquina em que se pretende utilizar o certificado digital. Caso haja interesse poderá ser utilizado um dos endereços abaixo, que também possuem os arquivos desejados:

http://repositorio-acp.acdefesa.mil.br/Drivers\_Token/ http://repositorio-acr.acdefesa.mil.br/Drivers\_Token/

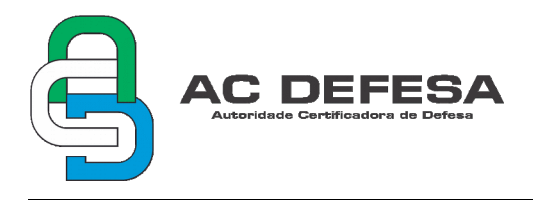

Para instalação dos certificados do tipo 3 (A3 ou S3) seguir os seguintes passos:

**PASSO 1**: certificar-se de que o software (driver) do token esteja instalado, caso contrário fazer a instalação do respectivo software especificado anteriormente;

**PASSO 2**: copiar, colar o endereço abaixo na barra de endereços do navegador e em seguida digitar enter;

about:preferences#privacy

| 🔆 Opções         | $\times$ +                        |
|------------------|-----------------------------------|
| ← → ♂ ଢ          | Firefox about:preferences#privacy |
| 🌣 Mais visitados |                                   |
|                  |                                   |
|                  |                                   |
| 🔅 Geral          | Privacidade do navegador          |

**PASSO 3**: em seguida descer até o final da página e selecionar a opção "Dispositivos de segurança";

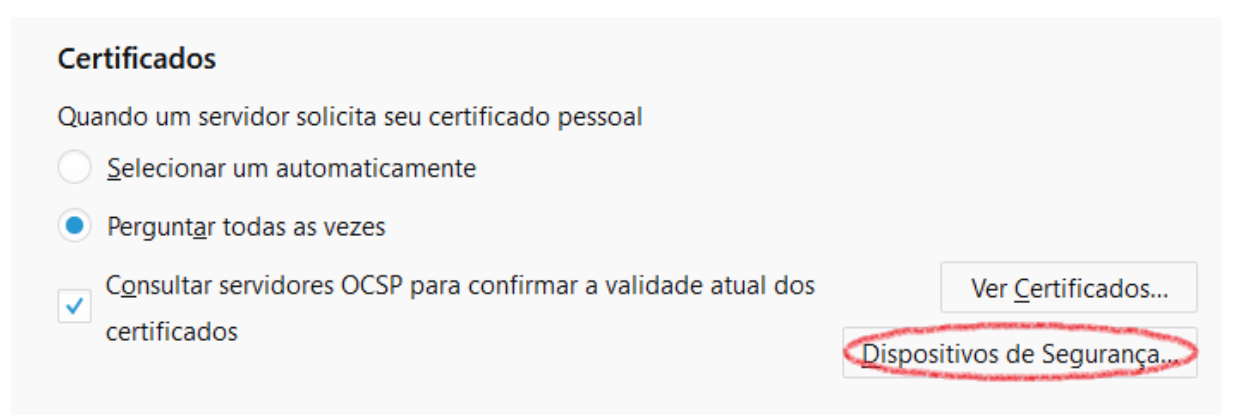

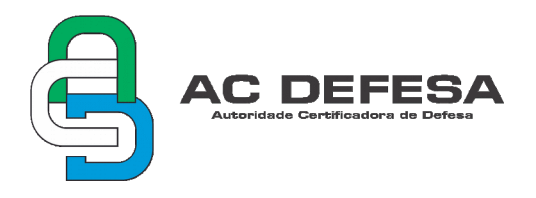

**PASSO 4**: na janela "Gerenciador de dispositivos" clicar em "Carregar";

|                                          |   | Gerenciad | or de disposit | ivos          |                     |                            |   |
|------------------------------------------|---|-----------|----------------|---------------|---------------------|----------------------------|---|
| Dispositivos e módulos de segurança      |   | Detalhes  |                | Valor         |                     | Entrar ( <u>L</u> )        |   |
| VNSS Internal PKCS #11 Module            | ^ | Módulo    |                | Novo módulo I | PKCS#11             | Sair (D)                   |   |
| Serviços criptográficos gerais           |   | Caminho   | <              | C:\Windows\Sy | /stem32\aetpkss1.dl | 50m ( <u>D</u> )           |   |
| Disp. de segurança em software           |   |           |                |               |                     | Alterar senha ( <u>M</u> ) |   |
| ≺Módulo de raízes internas               |   |           |                |               |                     | <u>C</u> arregar           | > |
| Builtin Object Token                     |   |           |                |               |                     | D <u>e</u> scarregar       |   |
| Novo módulo PKCS#11                      |   |           |                |               |                     | Habilitar FIDS             |   |
| AKS ifdh 0                               |   |           |                |               |                     |                            |   |
| AKS ifdh 1                               |   |           |                |               |                     |                            |   |
| AKS VR 0                                 |   |           |                |               |                     |                            |   |
| Rainbow Technologies iKeyVirtualReader 0 |   |           |                |               |                     |                            |   |
| Rainbow Technologies iKeyVirtualReader 1 |   |           |                |               |                     |                            |   |
| UNAVAILABLE 5                            |   |           |                |               |                     |                            |   |
| UNAVAILABLE 6                            |   |           |                |               |                     |                            |   |
|                                          | v |           |                |               |                     | OK                         |   |
|                                          |   |           |                |               |                     | UK                         |   |

**PASSO 5**: na janela "Carregar driver de dispositivo PKCS#11" clique em "Procurar...";

| 😉 Carregar driver de dispositivo PKCS#11 🦳 🗌 🛇                |  |    |   |       |      |  |  |
|---------------------------------------------------------------|--|----|---|-------|------|--|--|
| Forneça a informação para o módulo que você deseja adicionar. |  |    |   |       |      |  |  |
| No <u>m</u> e do módulo Novo módulo PKCS#11                   |  |    |   |       |      |  |  |
| Nome do arguivo do módulo                                     |  |    |   |       |      |  |  |
|                                                               |  | Oł | ( | Cance | elar |  |  |

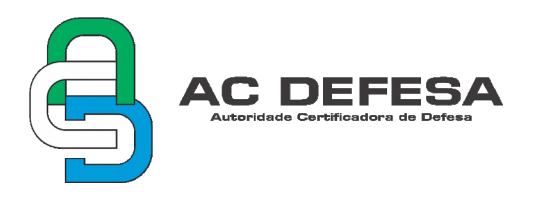

**PASSO 6**: caso o usuário esteja utilizando o sistema operacional Windows deverá direcionar para a pasta "C:/Windows/System32" e procurar pelo arquivo "aetpkss1.dll";

| 医 Escolha um driver PKCS#11 para carregar                 |                                        |                    |                    |          |   |  |
|-----------------------------------------------------------|----------------------------------------|--------------------|--------------------|----------|---|--|
| $\leftarrow$ $\rightarrow$ $\checkmark$ $\uparrow$ 🔒 « Di | isco Local (C:) → Windows → System32 → | ~ č                | 9 Pesquisar System | 32       | R |  |
| Organizar 👻 Nova pa                                       | ista                                   |                    |                    | = 🔹 🔟    | ? |  |
| Acesso rápido                                             | Nome                                   | Data de modific    | Тіро               | Tamanho  | ^ |  |
| Área de Traba                                             | 🚳 aetpkss1.dll                         | 03/07/2014 13:27   | Extensão de aplica | 2.880 KB |   |  |
|                                                           | 🚳 aetpksse.dll                         | 03/07/2014 13:27   | Extensão de aplica | 25 KB    |   |  |
|                                                           | 🚳 aetpkssw.dll                         | 03/07/2014 13:27   | Extensão de aplica | 15 KB    |   |  |
| 🕂 Downloads 🖈                                             | 🚳 aettask.dll                          | 03/07/2014 13:27   | Extensão de aplica | 40 KB    |   |  |
| 📰 Imagens 🛛 🖈                                             | AgentService.exe                       | 12/04/2018 13:42   | Aplicativo         | 1.162 KB |   |  |
|                                                           | 🚳 ahadmin.dll                          | 12/04/2018 14:53   | Extensão de aplica | 52 KB    |   |  |
|                                                           | aitstatic.exe                          | 06/07/2018 11:20   | Aplicativo         | 2.802 KB |   |  |
|                                                           | 🗟 AJRouter.dll                         | 11/04/2018 20:34   | Extensão de aplica | 25 KB    |   |  |
| Sustem 32                                                 | 📧 alg.exe                              | 11/04/2018 20:34   | Aplicativo         | 89 KB    |   |  |
| Systemsz                                                  | AllJoynDiscoveryPlugin.dll             | 16/07/2016 08:42   | Extensão de aplica | 72 KB    |   |  |
| 📃 Área de Trabalho                                        | 🗟 altspace.dll                         | 11/04/2018 20:34   | Extensão de aplica | 160 KB   |   |  |
| ineDrive 🍊                                                | 📄 amcompat.tlb                         | 11/04/2018 03:00   | Arquivo TLB        | 19 KB    |   |  |
| ~                                                         | 🚳 amsi.dll                             | 11/04/2018 20:34   | Extensão de aplica | 62 KB    | ~ |  |
| Nom                                                       |                                        | ✓ Todos os arquivo | os (*.*)           | $\sim$   |   |  |
|                                                           |                                        |                    | Abrir              | Cancelar |   |  |

Caso o usuário esteja utilizando o sistema operacional Linux deverá direcionar para a pasta "/usr/lib" procurar pelo arquivo "libaetpkss.so";

| Car | ncelar           | Escolha um driver PKCS#11 para carregar | ٩        | Abrir       |
|-----|------------------|-----------------------------------------|----------|-------------|
| Ø   | Recentes         | Image: 4 minipage Image: 4 minipage     |          | P           |
| 企   | Pasta pessoal    | Nome 🔺                                  | Tamanho  | Modificado  |
|     | Área de trabalho | libaetjcss.so.3                         | 321,2 kB | 14 jul 2014 |
| D   | Documentos       | 🗋 libaetjcss.so.3.0                     | 321,2 kB | 14 jul 2014 |
|     |                  | 🗋 libaetjcss.so.3.0.3753                | 321,2 kB | 14 jul 2014 |
| Ý   | Downloads        | 📔 libaetpkss.so                         | 2,8 MB   | 14 jul 2014 |
| ø   | Imagens          | 🗋 libaetpkss.so.3                       | 2,8 MB   | 14 jul 2014 |
|     | Música           | 🗋 libaetpkss.so.3.0                     | 2,8 MB   | 14 jul 2014 |
| 99  | MUSICa           | libaetpkss.so.3.0.3754                  | 2,8 MB   | 14 jul 2014 |
|     | Vídeos           | 📄 libgimp-2.0.so.0                      | 288,7 kB | 28 de mar   |
|     |                  |                                         |          |             |

#### **PASSO 7**: clicar em Ok;

Seu certificado A3/S3 está pronto para uso.

## **3. TESTAR O CERTIFICADO**

Para testar se o certificado digital foi instalado corretamente, poderá ser verificado alguns sites que utilizam tal tecnologia:

https://cav.receita.fazenda.gov.br/autenticacao/login;

https://sne.denatran.serpro.gov.br/#/login.

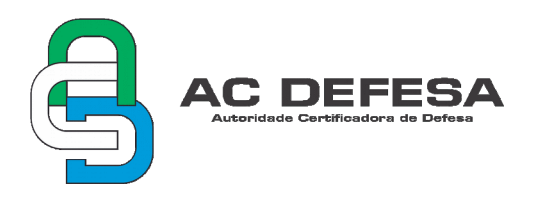

Com o certificado A1/S1 importado no navegador ou com o token (A3/S3) plugado na máquina, clique em certificado digital, em seguida confirme a seleção do seu certificado e coloque a senha caso seja pedido. Se tudo certo, o login será efetuado e seu sistema está pronto para o uso de certificados.

## AVISO:

Nas exceções de Proxy, não utilizar os endereços ".mil.br" ou ".acdefesa.mil.br", pois fazem parte de um domínio de consulta da LCR (lista de certificados revogados).